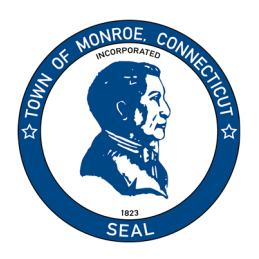

## TOWN OF MONROE PLANNING & ZONING DEPARTMENT 7 Fan Hill Road Monroe, CT 06468 Phone: 203-452-2812

www.monroect.gov

## Instructions to Sign Up for OpenGov and Apply for a Permit.

- 1. Navigate to monroect.portal.opengov.com
- 2. Click "Sign Up"

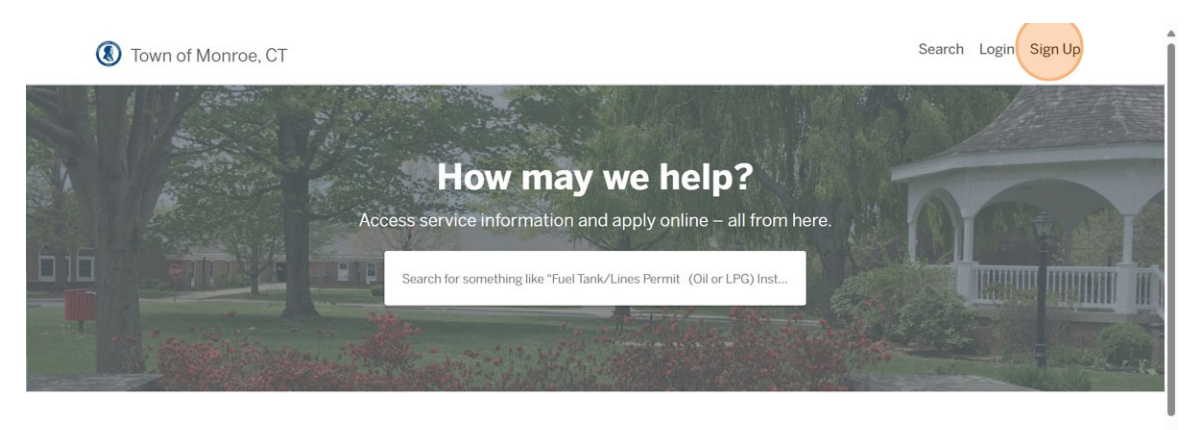

## **Discover Online Services**

Choose below to browse services by department

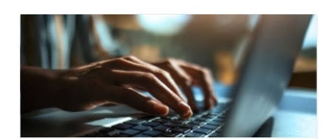

Help, Links, Guides & Other Information

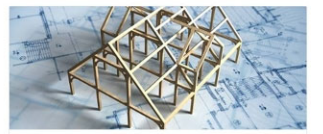

Building and Inspectional Services Residential Building Permit, Commercial Building

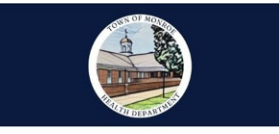

Health Department B100a Review Application, Soil Test Application +

3. Click "Sign up using Secure Portal"

| Create an OpenGov ID                                                                                | Already have an <b>OpenGov</b> ID?                                                        |
|----------------------------------------------------------------------------------------------------|-------------------------------------------------------------------------------------------|
| Register once, login to any <b>OpenGov</b> community.                                               | Use your OpenGov ID to login to                                                           |
| For your security, your sign up is performed on our<br>Secure Portal<br>Sign up using Secure Portal | For your security, your login is performed on our Secure Portal Login using Secure Portal |
|                                                                                                    |                                                                                           |

4. Click "Sign Up"

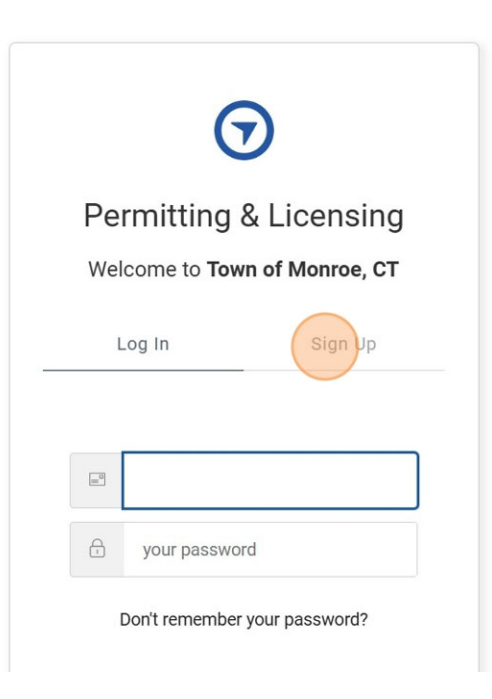

5. Click this email field.

|      | $\mathbf{\vee}$       |            |
|------|-----------------------|------------|
| Per  | mitting & L           | icensing   |
| Welc | ome to <b>Town of</b> | Monroe, CT |
| Lo   | og In                 | Sign Up    |
|      |                       |            |
|      |                       |            |
| æ    | your password         |            |
|      |                       |            |
|      | Sign Up 🕽             |            |
|      |                       |            |

- 6. Type in the email you would like associated with your OpenGov account.
- 7. Create password. Password must have a minimum of 8 characters, 1 upper case letter, 1 lower case letter, and 1 digit.

| W | elcome to <b>Town of Monroe, CT</b>          |
|---|----------------------------------------------|
|   |                                              |
| × | Should contain:                              |
|   | Lower case letters (a-z)                     |
|   | <ul> <li>Upper case letters (A-Z)</li> </ul> |
|   | <ul> <li>Numbers (i.e. 0-9)</li> </ul>       |
| e |                                              |
|   | <u> </u>                                     |
|   | Sign Up >                                    |
|   |                                              |
|   |                                              |

8. Click sign up.

| = | yourmonroeemail@gmail.com |
|---|---------------------------|
| ð |                           |
|   |                           |

## 9. Choose your department, such as "Planning and Zoning"

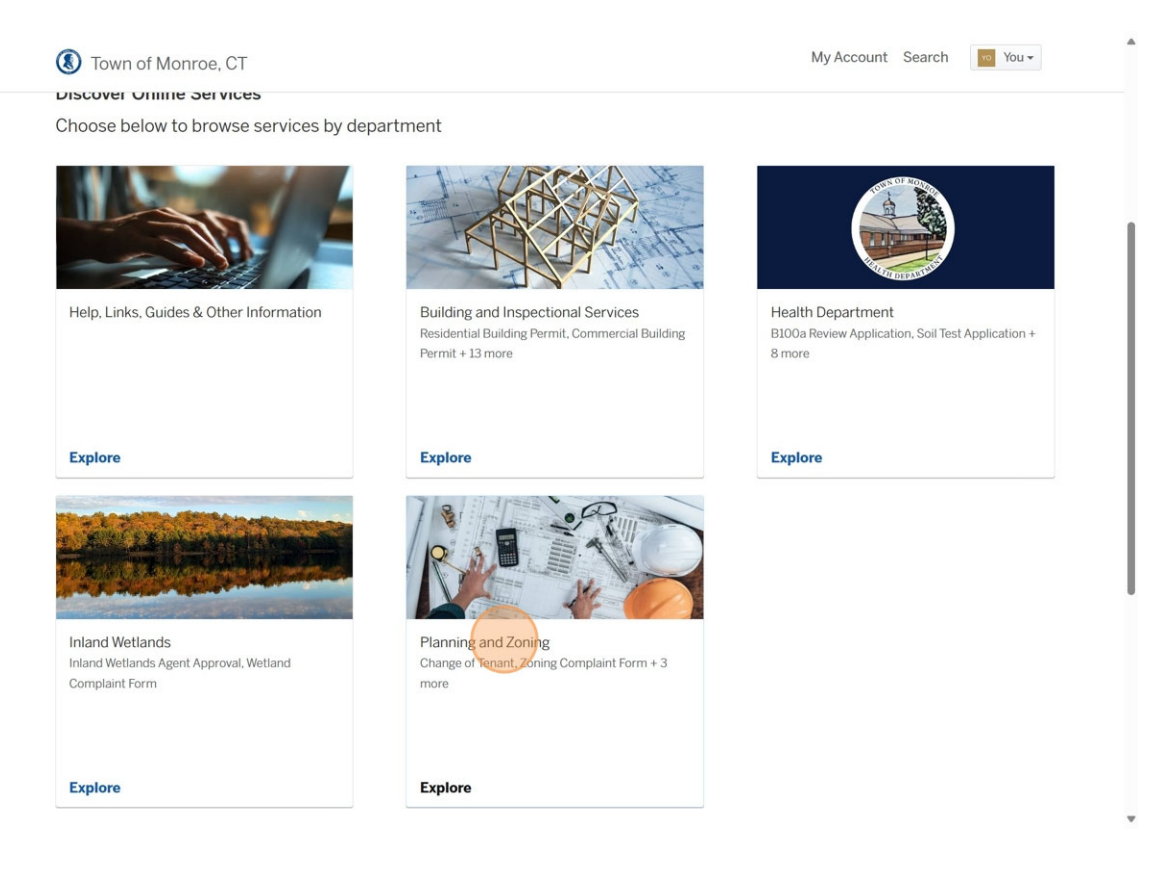

10. Select your permit from the list on the department page and start the permit process.

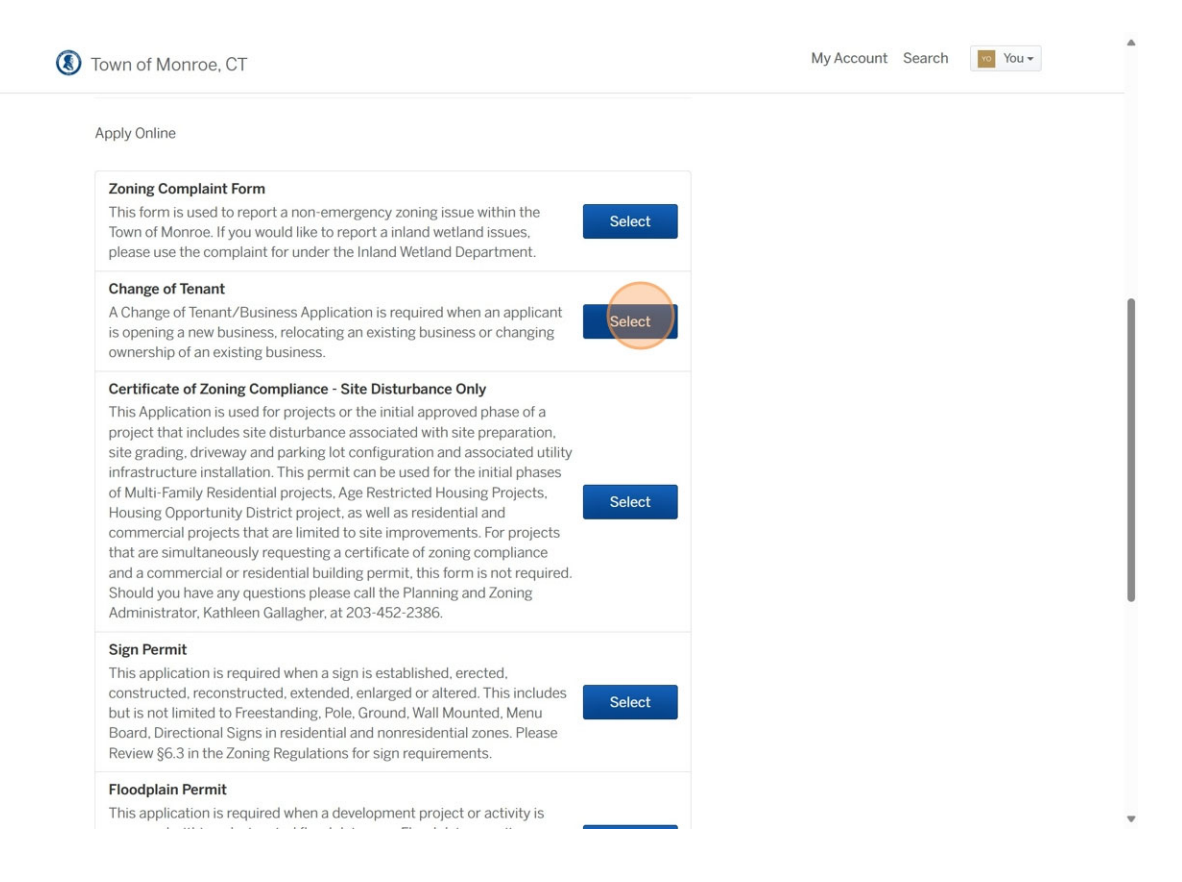